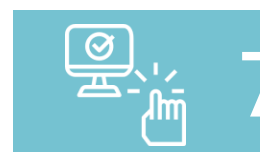

| 如何申請?? |
|--------|
|        |

| 7 | 申請<br>方式 | <mark>申請路徑</mark>                                               | 請務必填寫                           | 核定<br>通知        |  |
|---|----------|-----------------------------------------------------------------|---------------------------------|-----------------|--|
|   | ←        | VPN/醫務行政/<br>特約機構作業/試辦計畫/申請/<br>「76-申報總表線上確認」<br>●若需協助請電洽各費用承辦人 | 聯絡人、電話及<br>電子郵件<br>※參與之醫事類<br>別 | 系統自動以電子<br>郵件通知 |  |

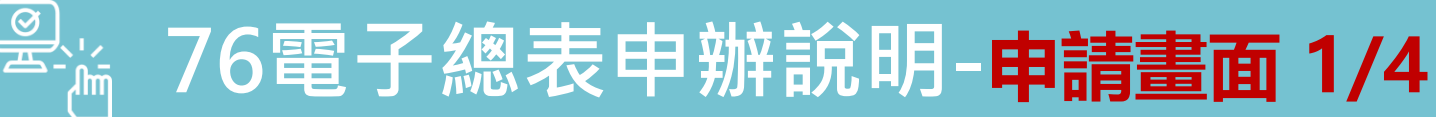

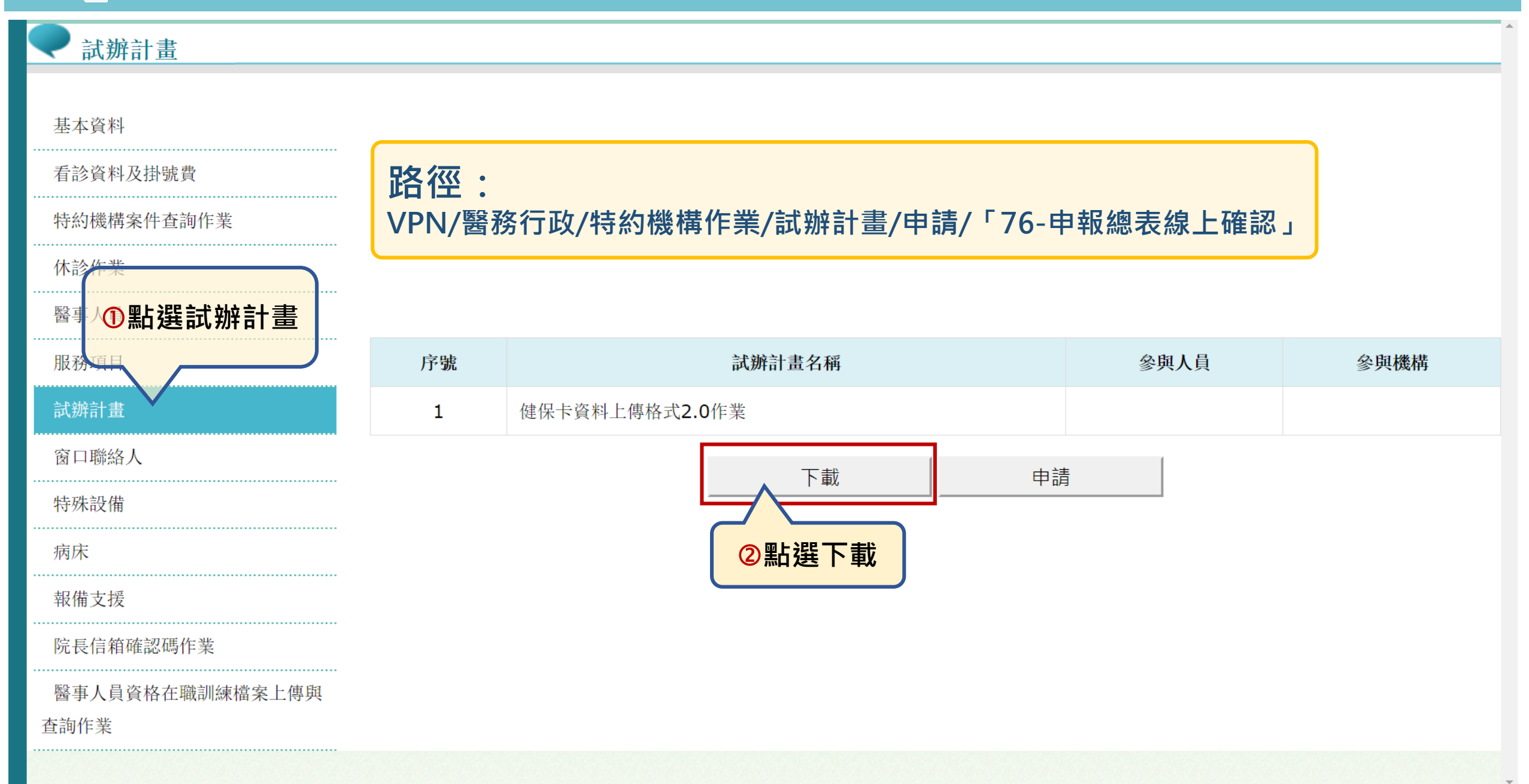

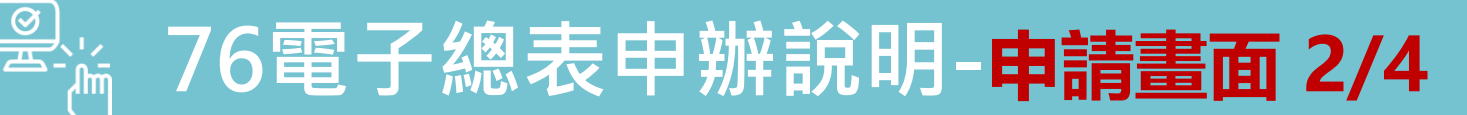

## 醫事機構試辦計畫線上申請作業

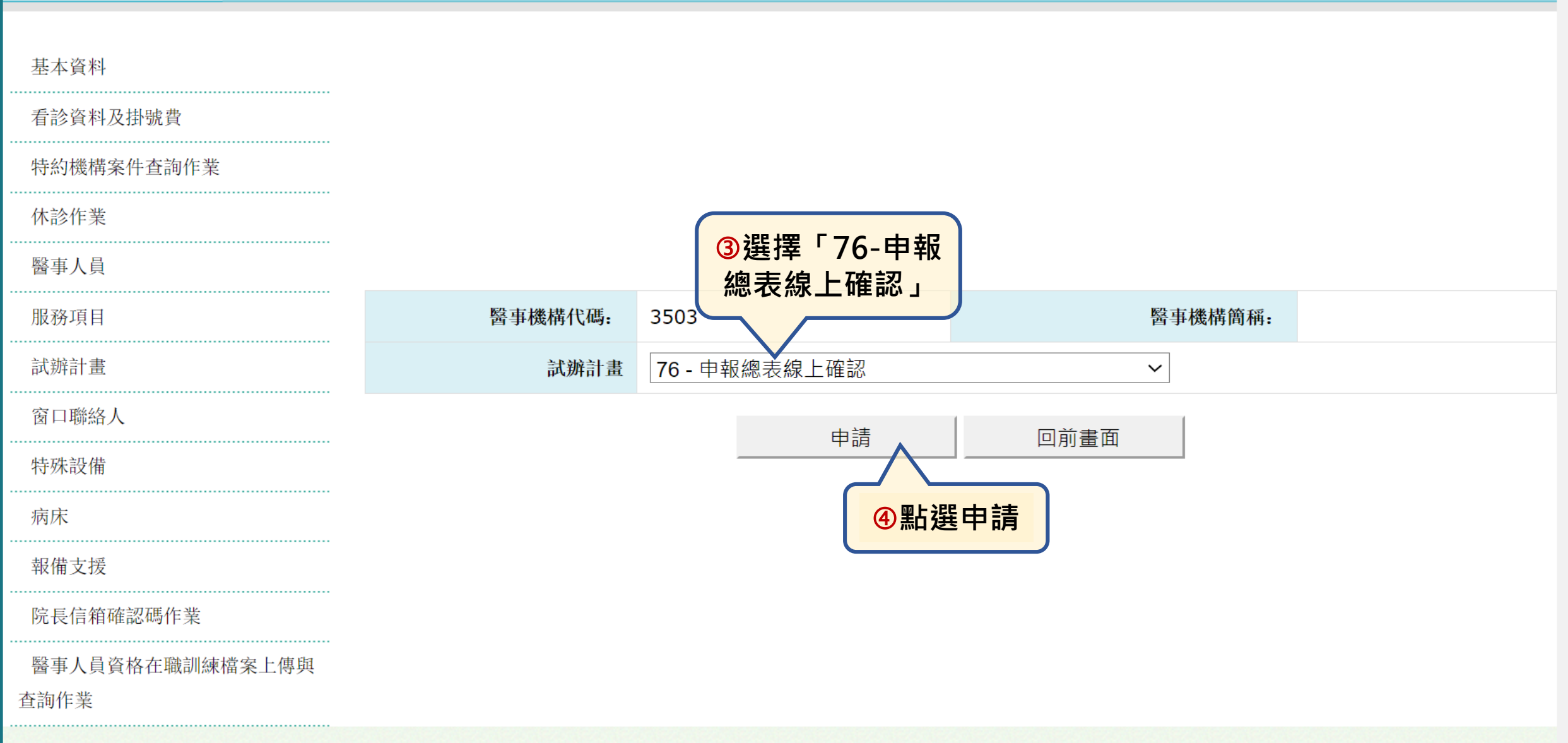

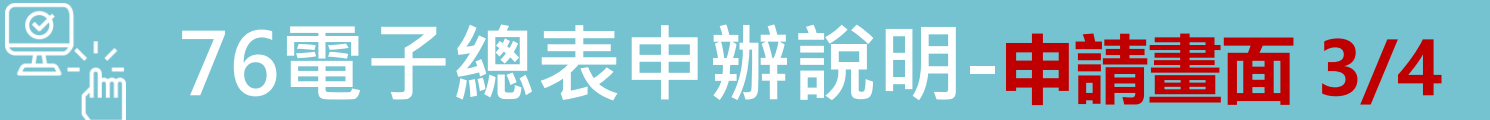

## 入試辦計畫線上申請作業\_參與人員型

| ⑤埴宮基            | B<br>F          | 醫事機構代碼                    |                |                            |                |                     |              | 申請日期:           | 113/03/04 |  |
|-----------------|-----------------|---------------------------|----------------|----------------------------|----------------|---------------------|--------------|-----------------|-----------|--|
| 看診資料及掛號費        |                 | 聯絡人姓名:                    | 必填             |                            |                |                     |              | 聯絡電話:           | 必填        |  |
| 時機構家本資料         |                 | 電子郵件:                     | 必填             |                            |                |                     |              |                 |           |  |
| 体診作業            |                 | 計畫名稱:                     | 76 - 申報總表線上確認  | 忍                          |                |                     |              | 案件编號            |           |  |
| 醫事人員            | <u>أ</u>        | 畫生效起日:                    | 必填 起           | 日:參                        | 考說明            |                     |              | 核定註記:           |           |  |
| 服務項目            | â               | 畫生效迄日:                    | 必填 迄           | 日:99                       | 91231          |                     |              | 不同意原因           |           |  |
| 試辦計畫            |                 | 計畫註記:                     |                |                            |                | -                   |              | 備註:             |           |  |
| 窗口聯絡人           |                 | 計畫備註:                     |                |                            |                |                     |              |                 |           |  |
| 特殊設備            | 提示調             | 計畫生な                      | かおロウケ          | 日,为                        | 生态的费用          | <b>在、日</b> 以嚴事類別代號。 |              | 相隔。 範刻: 12:13:2 | 22        |  |
| 病床              | ► 使 资源          |                           |                | עייע , ר                   |                | <u>+7</u>           |              | 楼安上旗            |           |  |
| 報備支援            | <b>7</b>        | 如計畫生                      | E效 <b>起日11</b> | 3/3/3                      | <b>)</b> ・代表申朝 | <b>쥖總表線上確</b> 詞     | 忍作業・         |                 |           |  |
| 院長信箱確認碼作業       | 費用年月112年3月開始執行。 |                           |                |                            |                |                     |              |                 |           |  |
| 醫事人員資格在職訓練檔案上傳與 | 上傳 ※3           |                           |                |                            |                |                     |              |                 |           |  |
| 查詢作業            | 提示說明: 醫事類       | H 7/19 上 上 5<br>別:11_門診西智 | 解診所、12_門診西醫    | ▲ <i>吴</i> / IJ<br>醫院、13_門 | 診牙醫、14_門診中醫、   | 15_门診洗腎、19_门診。      |              | 1_在於四醫診所、22     |           |  |
|                 | 檢驗所。            |                           |                |                            |                |                     |              |                 |           |  |
|                 | 序 金鼠人昌          | TD                        | 此名             | 專<br>類<br>爭                | 東科効期           | 咨格効用                | 參題記日         | 參與次日            | 借註        |  |
|                 | 號               | 10                        | XI 1I          | 別任                         | <b>夺</b> 作[从为] | 具怕从为                | <b>参</b> 穴他日 | <u>多</u> 穴但日    | TH9 ILT.  |  |
|                 |                 |                           |                |                            |                |                     |              |                 |           |  |

•

## 第 76電子總表申辦說明-申請畫面 4/4

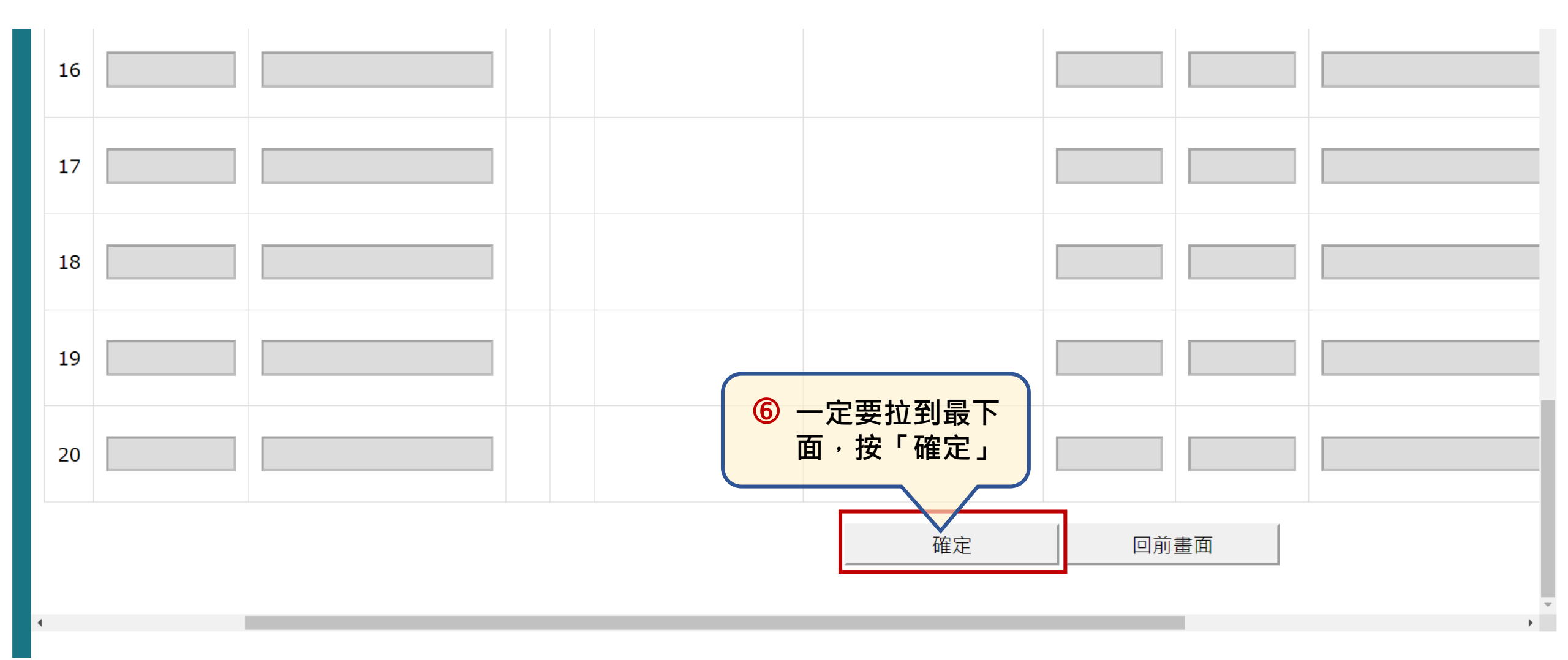

## 🦾 完成申報資料總表線上確認3步驟

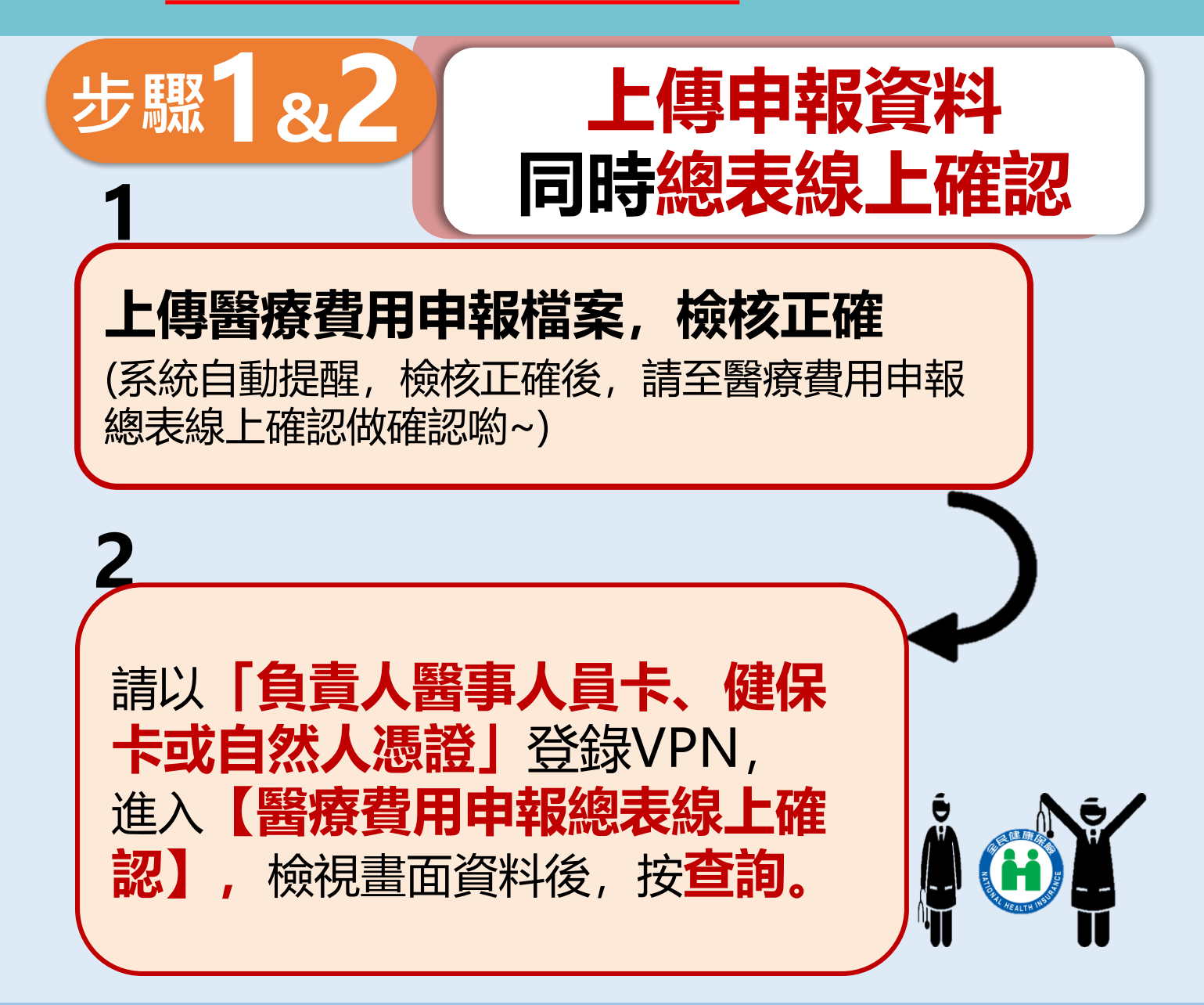

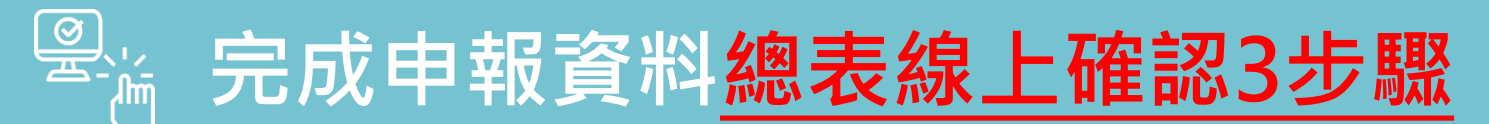

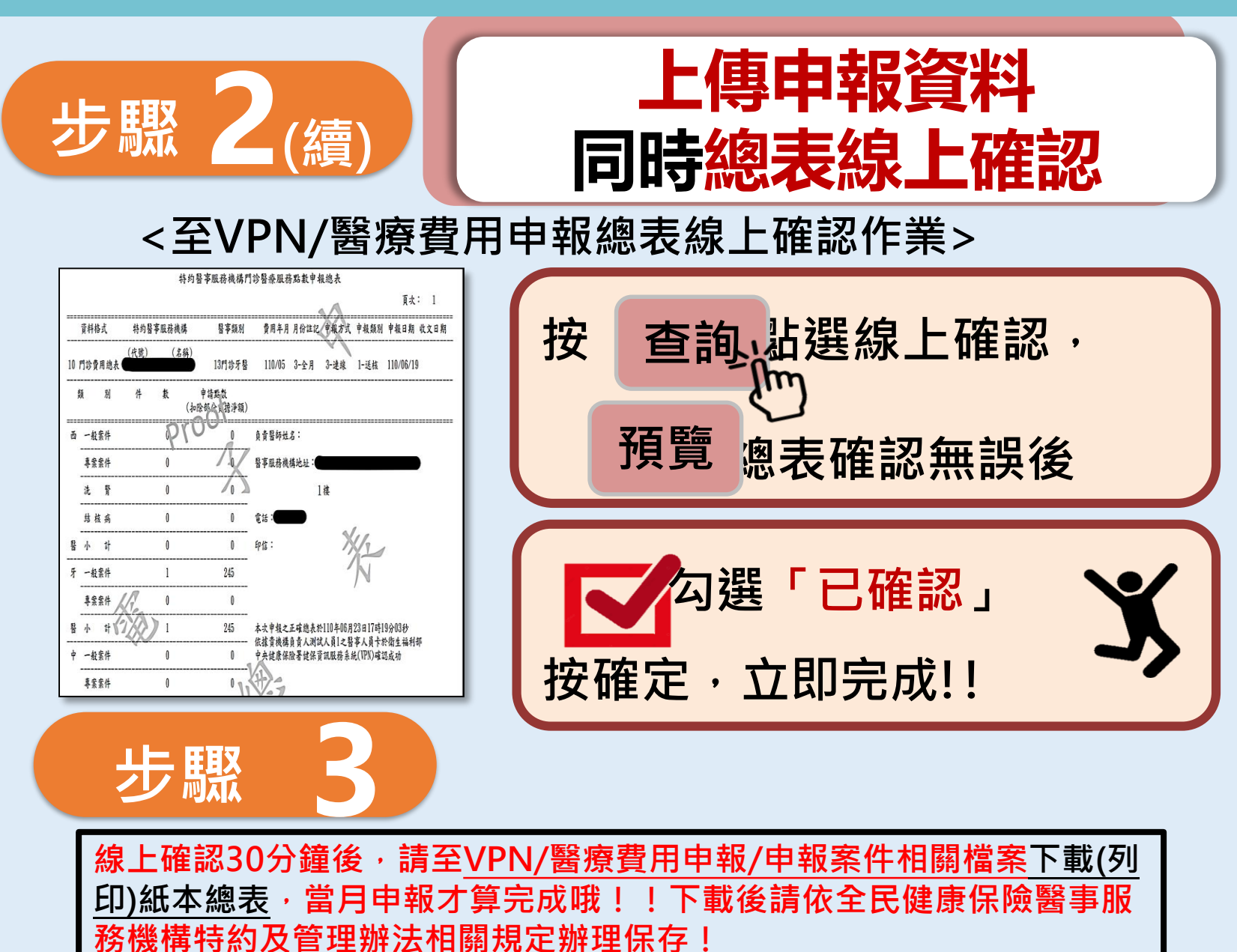